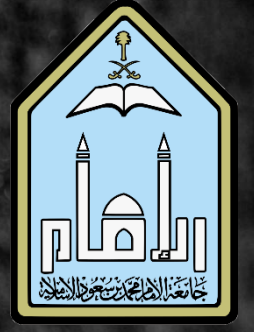

## إرشادات لإعدادات الإختبار في نظام البلاك بورد

كلية اللغات والترجمة وحدة التعلم الإلكتروني إعداد:د.إيمان عريف

• معلومات الإختبار 2 إتاحة الإختبار Ĵ. تاريخ الاستحقاق 4 خيارات التقييم الذاتي • عرض نتائج وملاحظات الإختبار على الطلاب 5 6 • تقديم اختبار

ملخص

## إرشادات لإعدادات الإختبار "Test Options" على نظام البلاك بورد

بعد إنشاء الإختبار يتم إضافة بعض الإرشادات للطالبة كالتالي في خانة وصف الإختبار Test Description و اختيار "عرض وصف الإختبار قبل البدأ في الإختبار"

- فتح الإختبار في إطار جديد (لا) (No) (
  - إتاحة للطلاب (نعم) (Make available to students (yes)
- إضافة إعلان جديد لهذا الإختبار (نعم) (Add a new announcement for this test (yes)

| Test Description      |                                         |                               |                                    | 1 -2 \   2                                                             |
|-----------------------|-----------------------------------------|-------------------------------|------------------------------------|------------------------------------------------------------------------|
|                       |                                         |                               |                                    | موعد الإختيار و المدة                                                  |
|                       |                                         |                               |                                    | طريق الأسئلة                                                           |
|                       |                                         | ف                             | ح الويب و لا يستخدم التطبيق        | يكون الدخول للإختبار عن طريق متصغ                                      |
|                       |                                         |                               |                                    | لديك محاولة واحدة فقط                                                  |
|                       |                                         |                               | جب حفظ كل إجابة<br>النصب البينية ق | يتم تصفح الاسئلة واحدا تلو الاخر و ي<br>ذاب محتابات في شيالي حيث       |
|                       |                                         |                               | ير لونه بحب المدة المتبقية<br>,    | سيطهر عد تناريي في سريط و سينع<br>عند نماية الاختيار اختاري حفظ وارس ا |
|                       |                                         | شاشتك و أرسليها لمدرسة المادة | -<br>هي المتصفح و خذي صورة ل       | في حال وجود أي مشكلة تقنية لا تغا                                      |
|                       |                                         |                               |                                    |                                                                        |
| Show test description | to students before they begin the test. |                               |                                    |                                                                        |
|                       |                                         |                               |                                    |                                                                        |
|                       |                                         |                               |                                    |                                                                        |
| -                     |                                         |                               | ل قبل البدء في الاختبار .<br>-     | 🗸 اعرض "الإرشادات" للطلاب                                              |
|                       |                                         | У 🖲                           | نعم                                | فتح الاختبار في إطار جديد                                              |
|                       |                                         |                               |                                    | ناحة الاختبار                                                          |
|                       |                                         | 0 لا                          | فعم                                | إتاحة للطلاب                                                           |
|                       |                                         | ۷ 🔿                           | فعر                                | اضافة اعلان حديد لهذا الاختيار                                         |
|                       |                                         | 0                             |                                    | محاو لات متعددة                                                        |
|                       |                                         | ت                             | غير محدود من المحاولا<br>ت         | <br>السماح بعدد<br>عدد المحاولا                                        |

- في حال اختيار فرض الإكمال Diree Completion فإنه بلزم الطالبة إنهاء الإختبار في جلسة واحدة. و قد يسبب عدم ثبات الشبكة عند الطالبة من انقطاع الإختبار و بالتالي حرمانها منه بالكامل أو عدم تمكنها من اكماله إذا تمت اتاحة هذه الخاصية .
  - أيضا يجب تحديد المؤقت Set Timer كما هو موضح في الصورة .
  - فيا يتم ترك كل من الخصائص التالية: استثناءات إتاحة الإختبار Test Availability Exceptions و تاريخ الاستحقاق Due Date على الوضع الافتراضي و لايتم إختيار أي منها.

] فرض الإكمال بمجرد البدء، يجب استكمال هذا "الاختبار" في جلسة واحدة.

## 🗸 تعيين المؤقِّت

حدد الوقت المتوقع للإكمال. كما يؤدي تحديد هذا الخيار إلى تسجيل وقت الإكمال الخاص بهذا الاختبار. سيرى الطلاب خيار المؤقت الخاص بهم قبل أن بدء الاختبار.

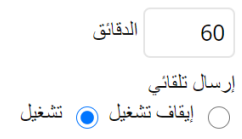

**إيقاف تشغيل:** يُعطى للمستخدم خيار المتابعة بعد انتهاء الوقت. **تشغيل:** سيتم حفظ الاختبار وإرساله بشكل تلقائي عند انتهاء الوقت. ● اختيار العرض بعد و العرض حتىDisplay After/display Until لتحديد تاريخ و وقت عرض الإختبار.

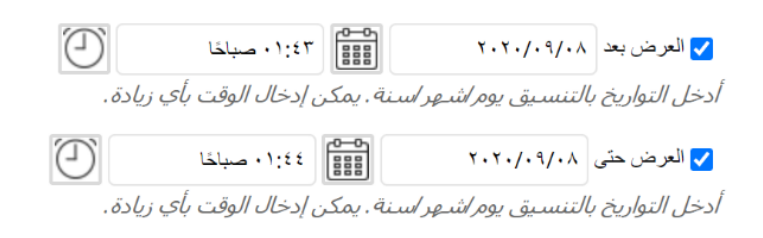

 يتم اختيار تضمين هذا الإختبار في حسابات درجات مركز التقديرات و عدم اختيار أي أمر في عرض النتائج أو ملاحظات الإختبار حيث أنه لن يتم إضافة أي ملاحظة على الإجابة.

| ت التقييم الداني                                                                                                    |
|----------------------------------------------------------------------------------------------------|
| ذا كان هذا الاختبار تقييمًا ذاتيًا، اختر تضمين الدرجات في "مركز التقديرات" أو إخفاءها. ملاحظة: إذا قرر معلم تضمين الاختبار في "مركز التقديرات" بعد أن تم إخفاؤه، فسيتم حذف كا<br>لمحاولات السابقة.                      |
| ✔ تضمين هذا الاختبار في "حسابات درجات مركز التقديرات"                                                                                                    |
| بتم أيضًا استبعاد عناصر "مركز التقديرات" المستبعدة من حسابات الملخص من التقييم. لاحظ أيضًا أنه في حالة تضمين بعض العناصر المقيَّمة في<br>لحسابات مع عدم تضمين عناصر مقيَّمة أخرى، سيحدث انحراف بحسابات تقييم التقديرات. |
| ] إخفاء النتائج الخاصية بهذا الاختبار بالكامل عن المعلم و"مركز التقديرات"                                                                                                    |
| إذا تم تحديد هذا الخيار، فلن يتمكن المعلم من الاطلاع على تقديرات أي طالب أو عرض الإجابات أو تجميع النتائج أو تنزيل تفاصيل النتيجة. لحماية<br>خصوصية الطالب، لا يمكن إلغاء هذا الاختيار لاحقًا دون حذف كل المحاولات.     |
|                                                                                                    |
|                                                                                                    |
|                                                                                                    |

عرض نتائج وملاحظات الاختبار على الطلاب

تتم إتاحة نتائج الاختبار والملاحظات للطلاب بعد إكمالهم للاختبار. قم بإعداد حتى قاعدتين لعرض النتائج والملاحظات. يتم إجراء القواعد استنادًا إلى الأحداث المحددة. تحدد كل قاعدة ما الذي يتم عرضه للطلاب ووقت عرضه؛ مثل الدرجات والإجابات والملاحظات الخاصة بكل سؤال.

| عرض الأسئلة غير<br>الصحيحة ( | ملاحظات ( | (جابات (أ                       | درجة كل سؤال ( | متی (أ) |
|------------------------------|-----------|---------------------------------|----------------|---------|
|                              |           | کل الإجابات 📄 صحیح 📄 تم ار ساله |                | اختیار  |
|                              |           | کل الإجابات 📄 صحیح 📄 تم ارساله  |                | اختیار  |

في تقديم الإختبار Test Presentation يمكن اختيار التالي:

- الكل في مرة واحدةOne at a Time سيعرض كل سؤال بمفرده.
- ترتيب عشوائي للأسئلة Randomize Questions ستظهر الأسئلة بترتيب عشوائي.
- حظر الرجوع Prohibit Backtracking لن تتمكن الطالبة من الرجوع للسؤال السابق لتغيير أو إضافة الحل.

| لقنيم اختبار                                                           |                                                                                                    |
|------------------------------------------------------------------------|----------------------------------------------------------------------------------------------------|
| الكل في وقت واحد<br>يعرض الاختبار بالكامل على شاشة واحدة.              | الكل في عرة واحدة<br>تقديم سؤال واحد قدي المرة.<br>وحفز الرجوع<br>منع تغيير إجابة سؤال تم إرساله بالفتل. |
| از تيب عشرائي للأسلة<br>ترتيب الأسطلة بشدكل عشوائدي لكل محاولة اختبار. |                                                                                                    |
| انقر فوق <b>إرسال</b> لتحرير خيارات هذا الاحتيار. انقر فوق             | ى <b>الغاء الأمر للإدياء.</b><br>إلغاء الأمر للإدياء.                                                    |